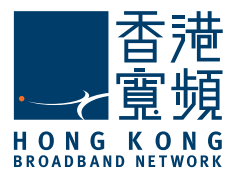

# 香港寬頻Wi-Fi蛋快速入門

### 1. 啟動香港寬頻Wi-Fi蛋

按"電源鍵"啟動香港寬頻Wi-Fi蛋。當顯示以下畫面表示機 器能正常啟動。

\*當到達目的地後(香港以外地方),請等待直至屏幕上顯示 "0MB",表示目的地的網絡已準備就緒。

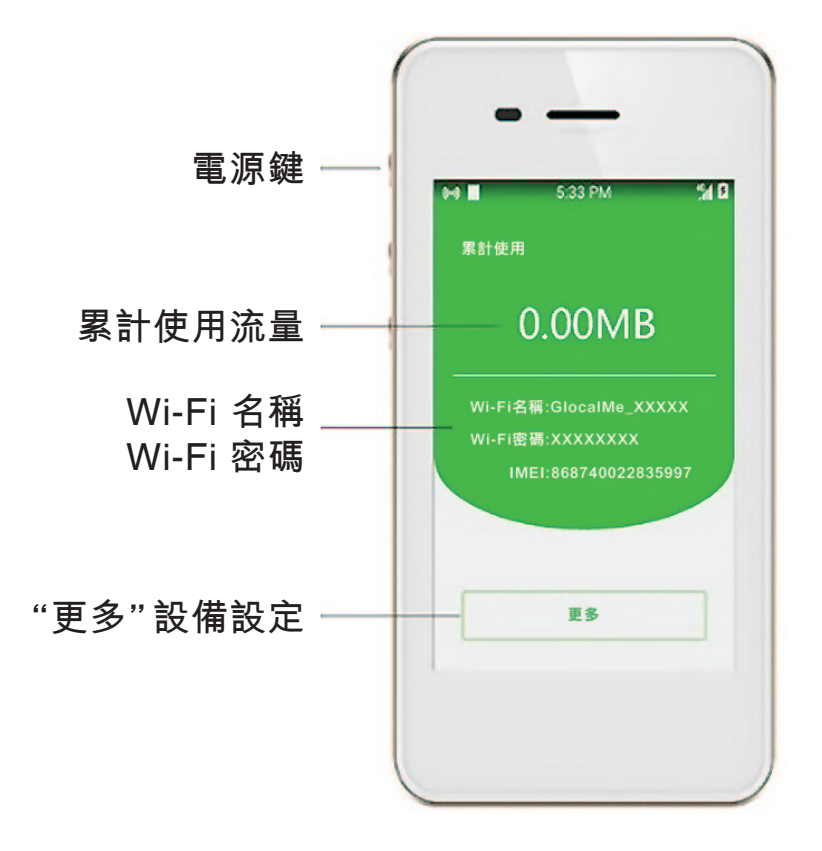

## 2. 連接到香港寬頻Wi-Fi蛋

在設備(手機/平板電腦等)上啟用Wi-Fi,並連接到Wi-Fi。

Wi-Fi名稱:GlocalMe\_XXXX (請參照你的香港寬頻Wi-Fi蛋上的顯示)

#### Wi-Fi密碼:XXXXXXXX (請參照你的香港寬頻Wi-Fi蛋上的顯示)

\*Wi-Fi名稱和Wi-Fi密碼都不能更改;可連接設備數量:5個

| f M 🕨 🗖 😳      | 🕸 😳 🙃 all all 🔲 11:51 |  |  |  |
|----------------|-----------------------|--|--|--|
| ← Wi-Fi        |                       |  |  |  |
| 開啟             |                       |  |  |  |
| GlocalMe_18482 | ÷ ()                  |  |  |  |
| GlocalMe_69526 | <u></u>               |  |  |  |
| Glocalme_S1    | <b>a</b> 0            |  |  |  |
| hkty logistic  | $\Im$ $\square$       |  |  |  |

|    | o<br>Wi-Fi | 월 10 🙃 ail ail 🗔 11: | 51 |
|----|------------|----------------------|----|
| 開啟 |            | C                    | )  |
| с  | 請輸入"Gloca  | lMe_69526"的密碼        |    |
| F  | 1          |                      |    |
| G  | 取消         | 連接                   |    |

| nktv_logistic    |      |             |
|------------------|------|-------------|
| MAX              |      | <b>• •</b>  |
| SEI_CK_MR        |      | <b>• •</b>  |
| TAC12_KCG1207    |      | <b>• •</b>  |
| TP-Link_3098     |      | <b>•</b> () |
| TT office        |      | <b>•</b> () |
| Wong Ying Kit-5g |      | <u></u>     |
| 0                | ) [] |             |

| Gloca           | IMe_6 | 9526     |     |               |                     |   | ((•        | 0        |
|-----------------|-------|----------|-----|---------------|---------------------|---|------------|----------|
| Glocalme_S1 🙃 🕕 |       |          |     |               | 0                   |   |            |          |
| 1               | 2     | 34       | - 5 | 6             | , 7                 | 7 | 8 9        | 0        |
| ٩ v             | N (   | e r      | t   | y             | l L                 | ļ | i C<br>8 9 | p<br>°   |
| a               | S.    | đ        | f   | ġ             | $\mathop{h}_{_{/}}$ | j | k<br>(     | )        |
| ŧ               | Z,    | <b>X</b> | Ċ   | <b>V</b><br>? | b                   | n | m          | ×        |
| ?1☺             | ,     |          |     |               |                     |   |            | <b>⊘</b> |

# 3. 設置: 流量防護

如果流量防護設置為"啟用", Apple App Store 的應用程序自 動更新將被暫停。

如果您需要應用程序自動更新, 請關閉此設置。

| $\odot$                                     | <b>.</b>                                                         | 10:52 AM            |
|---------------------------------------------|------------------------------------------------------------------|---------------------|
| ÷                                           | 流量防護                                                             | •                   |
| 開啟防罰                                        |                                                                  |                     |
| 開啟防護<br>1.AppSto<br>2.某些應用<br>注:開啟<br>時關閉後国 | 可以防止如下情況消耗大對<br>re的應用自動更新、下載<br>目的自動雲同步。<br>2後如無法正常訪問AppS<br>E試。 | 量流量<br>。<br>tore,可暫 |
|                                             |                                                                  |                     |
|                                             | 防護開啟                                                             |                     |

### 4. 檢查累計使用流量

累計使用流量將顯示在屏幕上。使用流量將每2分鐘刷新 一次。

\*限速只會在相關服務計劃發生。如果限速發生,將顯示以下 "FUP"圖標。流量限速會在每天香港時間00:00時 重置。

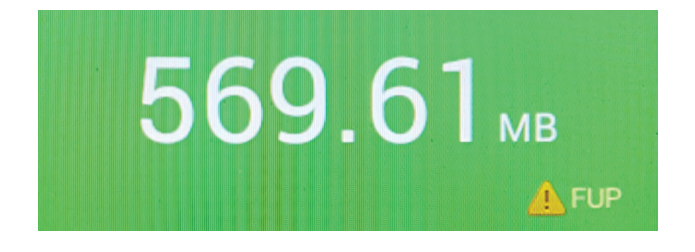

# 5. 使用自購SIM卡和設置APN

#### A) 插入自購SIM卡並選擇使用。

- 1. 打開SIM卡槽。
- 插入SIM卡,並在設備設置中點擊"SIM卡管理"。
  點選你想使用的SIM卡。

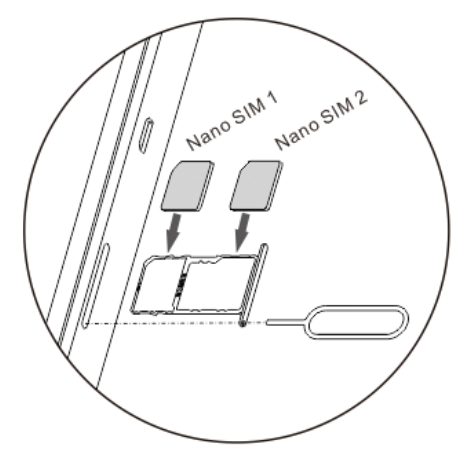

### B) APN設置

如果您需要設置自購SIM卡的APN,請按照以下步驟 操作:

- 插入自購SIM卡,在"SIM卡管理"設置中選擇使用 該SIM卡;
- 2. 在設備設置中點擊"我的本地卡"
- 3. 點擊"數據連接"。
- 4. 點擊"APN"編輯。
- 您可以從預先加載的APN列表中選擇所需的APN; 或按 "+" 添加一個新的。
- 添加新的APN或編輯任何APN設置後,請記得在退 出前"儲存"(按右上角頂部的菜單)。
- 7. 重新啟動設備以確保最新設置生效。